# SEZ Online -

# **New Functionalities/Features**

**Build Version 2.78** 

Release: March 2021

### **SEZ Online Documents**

Functionalities made available on the SEZ Online system are reviewed and enhanced / modified from time to time. New functionalities are added in the system based on the inputs and requirements received from various user groups. These functionalities are developed based on understanding developed by NDML team from study of existing practices and procedures in this regard and efforts are made to provide features on the system those are compliant with the procedural and technical requirements. However, users are requested to refer the relevant legal and authorized documents and formations for reference on legal and authentic aspects of the transactions before filing transactions.

## New Functionalities/Features-

| 1         | Enhancement in applications by Units / Developers /Co-developers                                       | \$ |
|-----------|----------------------------------------------------------------------------------------------------|----|
| 2<br>Peno | Enhancement in Re-warehousing Completed / Pending Report – Report for EGM Completed / Bending included | 3  |
| 3<br>Bill | Remission of Duties and Taxes on Exported Products (RoDTEP) scheme Implementation in Shipping<br>12    | 5  |
| 4         | Enhancement in User Management module17                                                                | ,  |
| 5         | Enhancement in Service Exports Reporting Form (SERF)                                                   | )  |

# **1** Enhancement in applications by Units / Developers /Co-developers

Applications by a company to setup unit, SEZ in notified format i.e. form F & form A respective will have to be digitally signed by applicant users.

System will ask for Digital Signature details on mandatory basis at the time of user ID creation. When application form is filled completely, system will validate digital signature of the user and proceed with submission when all parameters are validated.

Fields to capture DSC details (DSC Serial No., Certificate Authority & DSC Image) are already available on applicant user registration forms for New Unit Application, Existing Unit Regularization, New SEZ Developer Application, Existing SEZ Developer Regularization and Existing SEZ Co-Developer Regularization.

| (Fields marked in * are m  | andatory)                                                                                                    |                                                                                     |                     |
|----------------------------|----------------------------------------------------------------------------------------------------|-------------------------------------------------------------------------------------|---------------------|
|                            | User ld should be minimum 6<br>can contain alphabets, numb<br>Underscore.                                                                               | to maximum 11 characters in length. User Id<br>ers or Underscore, not starting with |                     |
| User Id *                  | nua180221                                                                                                    |                                                                                     |                     |
|                            | Passw ord should be<br>- at least 8 characters and m<br>- include characters, number<br>- at least one capital letter<br>- should not have leading, tra | aximum of 16.<br>s and special characters<br>villing or intermediate spaces.        | Photo<br>2          |
| Password *                 | •••••                                                                                                    |                                                                                     |                     |
| Confirm Password *         | •••••                                                                                                    |                                                                                     | Upload Photograph * |
| Company Name *             | NDML                                                                                                    |                                                                                     | Browse              |
| First Name *               | Hemant                                                                                                    |                                                                                     | 2.51150             |
| Last Name *                | Mistry                                                                                                    |                                                                                     |                     |
| Designation *              | Manager                                                                                                    |                                                                                     |                     |
| Employee ID                | H0303                                                                                                    |                                                                                     |                     |
| PAN*                       | AJAJA7777A                                                                                                    |                                                                                     |                     |
|                            | C:\Users\psstaffing_                                                                                                    | mayu Browse                                                                         |                     |
| Upload PAN Copy *          | (Type: pdf/jpeg/jpg/png,<br>upto 1 Mb)                                                                                                    | Size:                                                                               |                     |
| Date of Birth *            | 09/12/1987                                                                                                    |                                                                                     |                     |
| Letter of<br>Authorization | (Type: pdf/jpeg/jpg/png,<br>Size: upto 1 Mb)                                                                                                    | Browse                                                                              |                     |
| Phone No *                 |                                                                                                    | + 91 - 5 - 7657657657                                                               |                     |
| Mobile *                   |                                                                                                    | + 9920339088                                                                        |                     |
| Fax No. *                  |                                                                                                    | + 91 - 5 - 6576576576                                                               |                     |
| Email Address *            |                                                                                                    | hemantm@nsdl.co.in                                                                  |                     |
| 444.000                    |                                                                                                    |                                                                                     |                     |
| Add DSC                    |                                                                                                    |                                                                                     |                     |
| DSC Serial No.             |                                                                                                    |                                                                                     |                     |
| Certificate Authority      | Select                                                                                                    |                                                                                     |                     |
| Upload Certificate Im      | age                                                                                                    | (Type: ipg/gif/ipeg/ppg/pg/                                                         | Browse              |
| Example                    |                                                                                                    | (1) No. 193-3-1969 Prigipal, 0126                                                   |                     |
| User Category *            |                                                                                                    | SEZ Unit                                                                            |                     |
|                            |                                                                                                    |                                                                                     |                     |

Once user has registered with the valid DSC details, these DSC details will be used and verified while submission of the corresponding application forms (NUA, URG, NSA, SRG & CRG) by the applicant user in the system.

An option to edit these DSC details is also given under Edit Profile link which is available to the user after login.

| SEZ Online .         | 2.78 Welcome Hemant Mist | ry Feb 18, 2021                  | Home Help Preferences        | Logout | Ministry of Commerce & Industry<br>Department of Commerce |
|----------------------|--------------------------|----------------------------------|------------------------------|--------|-----------------------------------------------------------|
|                      | Edit Profile             |                                  | Change Passwere Edit Profile |        |                                                           |
|                      | User Id                  | nua180221                        |                              |        |                                                           |
| Create Admin         | First Name               | Hemant                           |                              |        |                                                           |
|                      | Last Name                | Mistry                           |                              |        |                                                           |
| New Unit Application | User Category            | SEZ Unit                         |                              |        | Photo                                                     |
|                      | Role(s)                  | UnitApplicant                    |                              |        | 2                                                         |
|                      | Company Name             | NDML                             |                              |        |                                                           |
|                      | Designation              | Manager                          |                              |        |                                                           |
|                      | PAN                      | X00000007A                       |                              |        |                                                           |
|                      | PAN Copy                 | nua180221_PAN_180220             | 0210158.png                  |        |                                                           |
|                      | Date of Birth            | 09-Dec-1987                      |                              |        |                                                           |
|                      | Employee ID              | H0303                            |                              |        |                                                           |
|                      | Letter of Authorization  |                                  |                              |        |                                                           |
|                      | Phone No.                | + 91 - 5 - 7657657657            |                              |        |                                                           |
|                      | Mobile                   | + 9920339088                     |                              |        |                                                           |
|                      | Fax No.                  | + 91 - 5 - 6576576576            |                              |        |                                                           |
|                      | Email Address            | hemantm@nsdl.co.in               |                              |        |                                                           |
|                      | View DSC                 |                                  |                              |        |                                                           |
|                      | DSC Serial No.           | 10135b10135b                     |                              |        |                                                           |
|                      | Cortificato Authority    | Puby Shoos Cortificate Authority |                              |        |                                                           |
|                      | Certificate Image        | nua180221 DSC 180220210158 inc   |                              |        |                                                           |
| L                    | Continuato Intege        |                                  |                              |        |                                                           |
|                      |                          | Edit                             |                              |        |                                                           |
|                      |                          |                                  |                              |        |                                                           |

| Fax No. *                | + 91 - 5 - 6576576                                                                                                    |
|--------------------------|----------------------------------------------------------------------------------------------------|
| Email Address *          | hemantm@nsdl.co.in                                                                                                    |
| DSC Details              |                                                                                                    |
| Assign DSC Upda          | ate DSC <sup>©</sup> Remove DSC                                                                                                    |
| Assign DSC               |                                                                                                    |
| DSC Serial No.           | 10135b10135b                                                                                                    |
| Certificate Authority    | Ruby Shoes Certificate Authority                                                                                                   |
| Upload Certificate Image | Browse         (Type: .jpg / .gif / .jpeg / .png / .pdf, Size: upto 1 Mb)           Example         nua180221_DSC_180220210158.jpg |
|                          | Save Cancel                                                                                                    |

Applicant user can update the existing DSC details or he can remove the DSC assignments after entering reason for doing so.

As implemented for other modules in the system, at the time of submission of the application form, the applicant user will be prompted to select the DSC and once the DSC has been selected and submitted, the DSC details assigned to the applicant user will be validated with the DSC selected for submission and if these details are found to be valid and matching then only the application request will get submitted.

|                         | Signing Wizard                                                                                                    |  |
|-------------------------|----------------------------------------------------------------------------------------------------|--|
| Application No.<br>Date | Select Digital Certificate<br>You can choose a digital certificate from those available on your computer to sign your file.                                                 |  |
|                         | Issued To Issued By Expiration Date Custom Assesor Ruby Shoes Certificate A Sunday, April 11, 2021 8:31:1 total der3 Public blace Certificate A. Sunday, Vid 14, 2021 40:41 |  |
| Amount Rs.              | Kavi Ruby Shoes Certificate A Sunday, July 10, 2021 10:41.                                                                                                    |  |
| Draft No.               |                                                                                                    |  |
| Draft date              |                                                                                                    |  |
| Drawn on                | Click View to see the contents of your digital certificate View                                                                                                    |  |
| Pavable at              |                                                                                                    |  |
|                         |                                                                                                    |  |

The DSC statement will be displayed on confirmation screen / print of New Unit Application, Existing Unit Regularization, New SEZ Developer Application, Existing SEZ Developer Regularization and Existing SEZ Co-Developer Regularization application forms.

|                                                               | Tel. No.                              | 91-65-7657657567     |
|---------------------------------------------------------------|---------------------------------------|----------------------|
| Seal/Stamp :                                                  | e-mail Address                        | hemantm@nsdl.co.in   |
|                                                               | Web-Site                              |                      |
|                                                               | Full Residential address              | Dahisar,Mumbai,Harya |
|                                                               | Tel. No                               | 91-12-1212121212     |
| This form is digitally signed and submitted by test_dsc3 on b | ehalf of nua260221CN                  |                      |
| Note: Formats of application not given herein may be obtain   | ed from the Development Commissioner. |                      |
|                                                               | PART - II                             |                      |
|                                                               | · · · · · · · · · · · · · · · · · · · |                      |

Existing applicant user who have already created the application for New Unit Application, Existing Unit Regularization, New SEZ Developer Application, Existing SEZ Developer Regularization and Existing SEZ Co-Developer Regularization but have not captured DSC details and are yet to submit application request, will get following error while submitting such requests. In such cases, applicant user can update (add) the DSC details under Edit Profile link and proceed with submission.

| ss of each of the Directors/Partners/Proprietor, as the case may be with Telephone numbers. |   |
|---------------------------------------------------------------------------------------------|---|
| aedade                                                                                      |   |
| Cannot sign the data No certificate information registered with the system.                 |   |
|                                                                                             | × |

# 2 Enhancement in Re-warehousing Completed / Pending Report – Report for EGM Completed / Pending included.

Re-warehousing Pending/Completed Report is currently available to Customs Assessor, Preventive Officer and Customs Approver users. This is now being made available to units, developers, co-developers & DC administrative officials. This report is currently being used to fetch the current status of BOE transactions, whether Re-warehousing has been completed or it is pending.

It is now being extended to include Shipping Bill transactions also, with their current status as whether EGM Completed or it is still pending for EGM. The report has been renamed as **Re-warehousing & EGM Pending/Completed Report**.

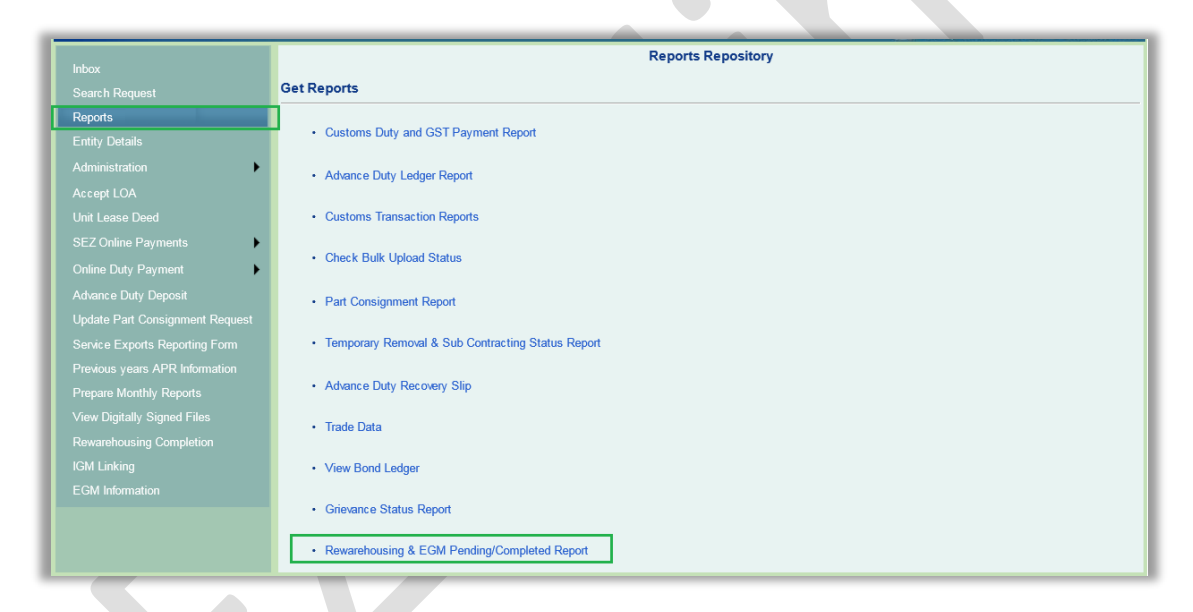

#### **Changes in Rewarehousing Completed / Pending Report**

Column has been added for Thoka Number in the report formats for BOE (Rewarehousing Completed and Pending for Rewarehousing). Rewarehousing Date will also be displayed in the report when status is selected as Rewarehousing Completed for Request Type BOE.

|             |                                                                           | · · · ·                                                                       | CD 13, 2021               | nc                                                                                      | ластар гта  |                           | Logout 🐒           | э Depa                   | arument or c         | ommerce                                           |
|-------------|---------------------------------------------------------------------------|-------------------------------------------------------------------------------|---------------------------|-----------------------------------------------------------------------------------------|-------------|---------------------------|--------------------|--------------------------|----------------------|---------------------------------------------------|
|             | Rewarehousing                                                             | and EGM Pendir                                                                | ig / Comple               | ted Report                                                                              |             |                           |                    |                          |                      |                                                   |
| )<br>)<br>) | Reques<br>Reques<br>basis) *<br>Status<br>SEZ En<br>Note : 'SEZ' selectio | st Type *<br>st From Date (Out of<br>*<br>titly Name<br>on is mandatory while | Charge<br>e selecting 'Sl | BOE<br>01/11/2020<br>Rewarehousing Cc<br>Technosoft pvt Itd<br>EZ Entity Name'<br>Get F | mpleted v   | Request To Dasis)*<br>SEZ | ate (Out of Char   | ge 30/<br>SEZ            | 11/2020<br>(192      | Q                                                 |
| )<br>)      | Request Id                                                                | Thoka / Noting<br>Number                                                      | U                         | nit Name                                                                                | SE          | Z Name                    | Submission<br>Date | Out of<br>Charge<br>Date | Rewarehousin<br>Date | No. of Days<br>in which Re-<br>warehousing<br>was |
|             | 172000002904                                                              | 1000048                                                                       | Quality Kiosk             | s                                                                                       | shashwatsez |                           | 13/11/2020         | 19/02/2021               | 19/02/2021           | 0                                                 |
|             | 172000002926                                                              | 1000049                                                                       | Quality Kiosk             | s                                                                                       | shashwatsez |                           | 13/11/2020         | 19/02/2021               | 19/02/2021           | 0                                                 |
|             | 172000003022                                                              | 1000050                                                                       | Quality Kiosk             | S                                                                                       | shashwatsez |                           | 19/11/2020         | 19/02/2021               | 19/02/2021           | 0                                                 |
| ►<br>t      | Page 1 of 1                                                               | 1000051                                                                       | Quality Klosk             | 5                                                                                       | snashwatsez | 1 >                       | 19/11/2020         | 19/02/2021               | 19/02/2021           | U                                                 |
|             |                                                                           |                                                                               |                           | Export To Selec                                                                         | t           | Expo                      | rt                 |                          |                      |                                                   |

#### Additional option for Shipping Bill module

Option of Shipping Bill module has been added in Request Type dropdown. Existing fields Request From Date and Request To Date will have the dynamic names, i.e. when the Request Type is selected as BOE, these fields will be Request From Date (Out of Charge basis) and Request To Date (Out of Charge basis) and when Request Type is selected as Shipping Bill these fields will be Request From Date (Let Export basis) and Request From Date (Let Export basis).

At entity side, SEZ and SEZ Entity Name search pickers will by default populate entity specific details, and will be disabled.

|   | · · · · · · · · · · · · · · · · · · ·  | попетнор тек        | aronoos — Logour 🖓 Dob               | artment or commerce    |
|---|----------------------------------------|---------------------|--------------------------------------|------------------------|
|   | Rewarehousing and EGM Pending / Comple | eted Report         |                                      |                        |
|   |                                        |                     |                                      |                        |
|   | Request Type *                         | Shipping Bill       |                                      |                        |
|   | Request From Date (Let Export basis) * | 10/01/2021          | Request To Date (Let Export basis) * | 24/02/2021             |
|   | Status *                               | EGM Pending 🗸       | SEZ                                  | Noida Special Econom Q |
|   | SEZ Entity Name                        | eShakti com Pvt Ltd |                                      |                        |
|   |                                        |                     |                                      |                        |
|   |                                        |                     |                                      |                        |
|   |                                        | Get Report          | Reset                                |                        |
|   |                                        |                     |                                      |                        |
|   |                                        |                     |                                      |                        |
| t |                                        |                     |                                      |                        |

When Request Type is selected as **Shipping Bill**, the Status dropdown will have options – "EGM Pending" & "EGM Completed".

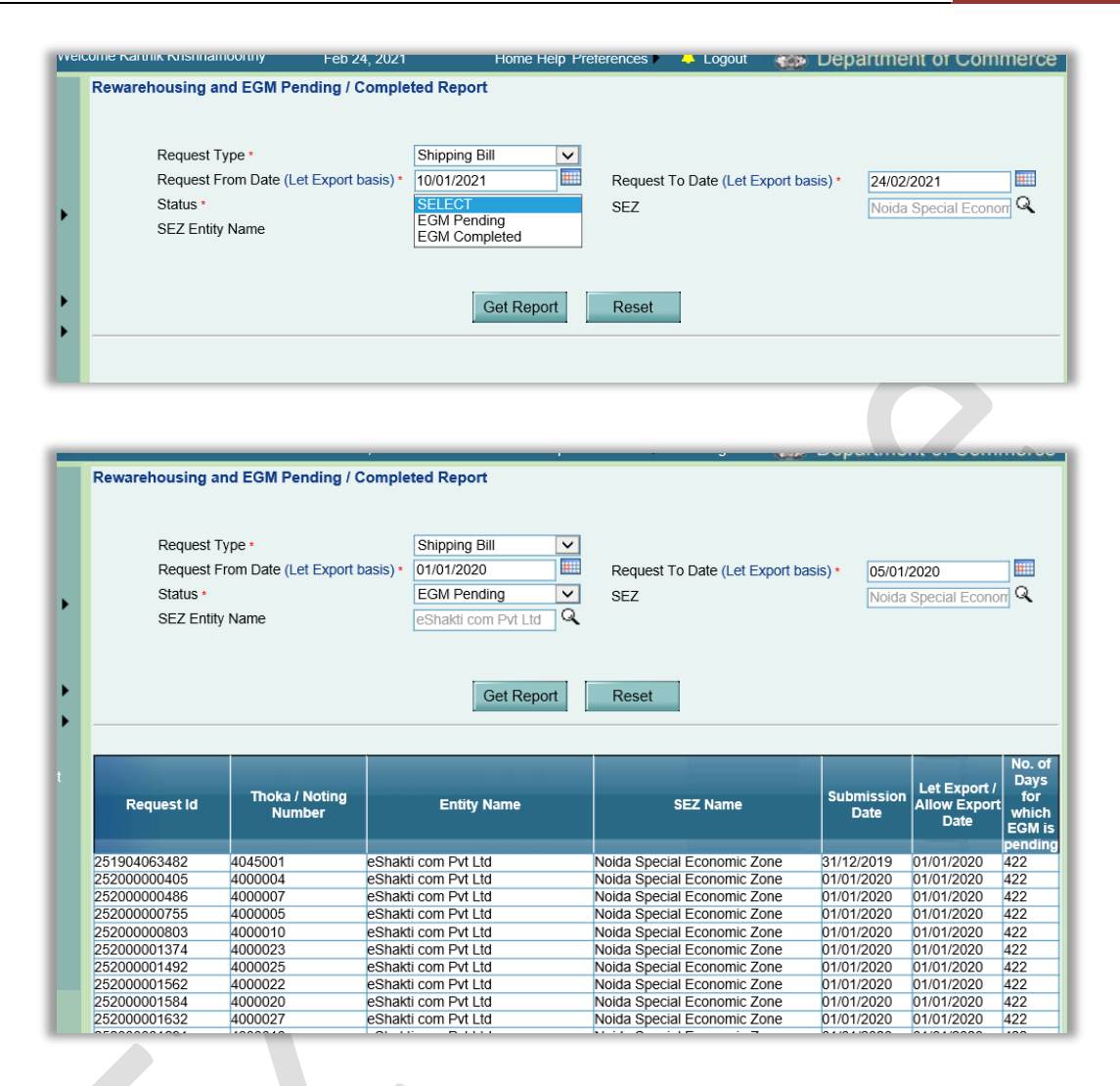

In case of Status selected as "EGM Pending", all the Shipping Bill transactions where Let Export order has been given by customs assessor user or Allow Export order has been given by Preventive Officer user in the selected period will get fetched.

Following details will be populated in the report – Request Id, Thoka Number, Entity Name, SEZ Name, Submission Date, Let Export Date / Allow Export Date & No. of Days for which EGM is pending.

No. of Days for which EGM is pending will be the difference between current date and Let Export / Allow Export Date.

| ٦ | Rewarehousing                             | and EGM Pending                              | g / Completed Report                                            |                                    |                    |                                      |                             |                                                    |
|---|-------------------------------------------|----------------------------------------------|-----------------------------------------------------------------|------------------------------------|--------------------|--------------------------------------|-----------------------------|----------------------------------------------------|
|   | Request<br>Request<br>Status •<br>SEZ Ent | : Type •<br>: From Date (Let Exp<br>ity Name | ort basis) * 01/01/2020<br>EGM Completed<br>eShakti com Pvt Ltd | Request To Date (Let     SEZ     G | Export basis)      | * 31/01/2<br>Noida S                 | 020<br>Special Ecol         | norr Q                                             |
| • | Get Report Reset                          |                                              |                                                                 |                                    |                    |                                      |                             |                                                    |
|   | Request Id                                | Thoka / Noting<br>Number                     | Entity Name                                                     | SEZ Name                           | Submission<br>Date | Let Export /<br>Allow<br>Export Date | EGM<br>Number /<br>EGM Date | No. of<br>Days in<br>which<br>EGM was<br>completed |
|   | 252000024404                              | 4000231                                      | eShakti com Pvt Ltd                                             | Noida Special Economic Zone        | 04/01/2020         | 04/01/2020                           | -<br>22/12/2020             | 353                                                |
|   | 252000025782                              | 4000234                                      | eShakti com Pvt Ltd                                             | Noida Special Economic Zone        | 04/01/2020         | 04/01/2020                           | -<br>21/12/2020             | 352                                                |
|   | 252000000372                              | 4000009                                      | eShakti com Pvt Ltd                                             | Noida Special Economic Zone        | 01/01/2020         | 01/01/2020                           | -<br>08/10/2020             | 281                                                |
|   | 252000000630                              | 4000008                                      | eShakti com Pvt Ltd                                             | Noida Special Economic Zone        | 01/01/2020         | 01/01/2020                           | -<br>08/10/2020             | 281                                                |
|   | 252000000696                              | 4000006                                      | eShakti com Pvt Ltd                                             | Noida Special Economic Zone        | 01/01/2020         | 01/01/2020                           | -<br>08/10/2020             | 281                                                |
|   | 252000000346                              | 4000011                                      | eShakti com Pvt Ltd                                             | Noida Special Economic Zone        | 01/01/2020         | 01/01/2020                           | -<br>26/08/2020             | 238                                                |
|   | 252000000840                              | 4000012                                      | eShakti com Pvt Ltd                                             | Noida Special Economic Zone        | 01/01/2020         | 01/01/2020                           | -                           | 238                                                |

In case of Status selected as "EGM Completed", all the Shipping Bill transactions where EGM has been received or Shipment Success has been provided in the selected period will get fetched.

Following details will be populated in the report – Request Id, Thoka Number, Entity Name, SEZ Name, Submission Date, Let Export Date / Allow Export Date, EGM Number and Date & No. of Days in which EGM was completed.

No. of Days in which EGM was completed will be the difference between Let Export / Allow Export Date and EGM Received date (or the date on which Shipment Success was marked)

# 3 Remission of Duties and Taxes on Exported Products (RoDTEP) scheme Implementation in Shipping Bill

MoF had issued a press release on 31<sup>st</sup> December 2020 regarding launch of Remission of Duties and Taxes on Exported Products (RoDTEP) scheme from 1<sup>st</sup> January 2021 for exports.

While applicability of RoDTEP scheme benefit for SEZs is still not notified, a provisional arrangement was made in System to select scheme RoDTEP at item level and indicate provisional declaration in remarks (It is mentioned in Notice Number: NDML/SEZ Online/2021/28 dated 15<sup>th</sup> January 2021). It was also indicate that if SEZ exports fall under ineligible category, such selections, and declarations will be considered null & void.

While applicability of RoDTEP scheme for SEZ exports is still not notified, declaration notified by this scheme is being made available in Shipping Bill for selection and display in print/ A scheme with name "Remission of Duties and Taxes on Exported Products" has already been provided in Exim Scheme Name dropdown field under Item Details tab of Shipping Bill request.

| General Details   Shinment Details   Invo             | ice Dotails                                                                                                    |                                                                                                    | _          |          |                              |
|-------------------------------------------------------|----------------------------------------------------------------------------------------------------|----------------------------------------------------------------------------------------------------|------------|----------|------------------------------|
| Item Details (All fields marked with * are mandatory) | Select<br>Free SB Involving Remittance<br>Replenishment Licence<br>Bulk License<br>CCP                                                                                                    | e Of Foreign Exchange                                                                                                    |            |          | He                           |
| List of Items                                         | EXPORT LICENSE<br>EOU/EPZ/SEZ/EHTP/STP<br>EPCG Duty Based<br>Merchandise Exports from In                                                                                                    | dia Scheme                                                                                                    |            |          |                              |
| Select Serial Number Date                             | DBK and Advance Licence for<br>Drawback And Advance Lice                                                                                                    | or annual requirement<br>nse                                                                                                    | Jnit Price | Quantity | Product Value                |
|                                                       | Drawback And Zero Duty EP<br>Drawback And Concessional                                                                                                    | Drawback And Zero Duty EPCG<br>Drawback And Concessional Duty EPCG                                                                                                    |            |          | 1000                         |
| Item for Invoice No : INV001                          | Drawback And Diamond Imp<br>Drawback And EOU/EPZ/SE<br>EPCG And Advance Licence<br>EPCG and JBG<br>EPCG And Diamond Imprest<br>EPCG And Replenishment L<br>EPCG and Advance Licence<br>EPCG and DEIA | rest Licence<br>Z<br>Licence<br>icence<br>for annual requirement                                                                                                    |            |          | Total Items                  |
| Item Description 1 : *<br>Item Description 2 :        | EPCG, Drawback And DEEC<br>EPCG, DRAWBACK And Job<br>EPCG Drawback And Diamo                                                                                                    |                                                                                                    |            | 1.000000 |                              |
| Item Description 3 :                                  | EPCG ,Drawback and DFIA<br>EPCG,Drawback and Advand<br>Remission of Duties and Tax                                                                                                    | EPCG, Drawback and DFIA<br>EPCG, Drawback and DFIA<br>EPCG, Drawback and Advance Licence for annual requirement<br>Remission of Duties and Taxes on Exported Products<br>Free Shipping Bill involving Indian Currency<br>Remission of Duties and Taxes on Exported Products |            |          | 1000.00<br>/alue are Mandato |
| Exim Scheme Name : *                                  | Free Shipping Bill involving In<br>Remission of Duties an                                                                                                    |                                                                                                    |            |          | Q                            |
| Exim Scheme Code:                                     | 97                                                                                                    | Reward Scheme Request                                                                                                    |            | No       | ``                           |
| Item Accessories :                                    |                                                                                                    | Job Work Notification No. :                                                                                                    |            |          |                              |
| Previously export of identical good                   | s/similar goods                                                                                                    |                                                                                                    |            |          |                              |
| SB/Bill of Export No.                                 |                                                                                                    | SB/Bill of Export Date                                                                                                    |            |          |                              |
| ItemType *                                            | Manufactured goods                                                                                                    |                                                                                                    |            |          |                              |

Now, the check box for the corresponding declaration is being added in the general Details tab of Shipping Bill request. Declaration will be displayed in the multiline textbox as displayed in the below screenshot.

| The goods pertaining to this transaction will move out of the SEZ in parts                           |        |
|----------------------------------------------------------------------------------------------------|--------|
| Free Export under para 2.01 of Foreign Trade Policy 2015-2020 read with Rule 46 of SEZ Rules 2006    |        |
| Provisional Assessment                                                                               |        |
| This is an e-Commerce Transaction                                                                    |        |
| Remission of Duties and Taxes on Exported Products (RoDTEP) Scheme Declaration                       |        |
| I/We, in regard to my/our claim under RoDTEP scheme made in this Shipping Bill, hereby declare that: | ▲<br>E |
| Course Depart                                                                                        |        |

#### **Declaration Text** -

I/We, in regard to my/our claim under RoDTEP scheme made in this Shipping Bill, hereby declare that:

- 1. I/ We undertake to abide by the provisions, including conditions, restrictions, exclusions and time-limits as provided under RoDTEP scheme, and relevant notifications, regulations, etc., as amended from time to time.
- 2. Any claim made in this shipping bill is not with respect to any duties or taxes or levies which are exempted or remitted or credited under any other mechanism outside RoDTEP.
- 3. I/We undertake to preserve and make available relevant documents relating to the exported goods for the purposes of audit in the manner and for the time period prescribed in the Customs Audit Regulations, 2018."

When this declaration is NOT selected in General Details tab and user is trying to save item details with Exim Scheme Name selected as RoDTEP, then the below popup message will be displayed to the user and Item Details will not be saved. User will first need to select the declaration in General Details tab.

| arks & numbers |                                                                 |
|----------------|-----------------------------------------------------------------|
|                | Message from webpage X                                          |
| Job Work De    | Please select RoDTEP Scheme Declaration in General Details Tab. |
| License Dela   | ОК                                                              |
| Is Re-Export   | Applicable?                                                     |
| Is Previous F  | Export Applicable?                                              |

Also, when the declaration is selected in the General Details tab, user will be required to select RoDTEP scheme for at least one item under Item Details tab. In case if RoDTEP scheme is not selected for any of the items then following error will be displayed on UI and user will not be allowed to submit the request.

| Re  | quest ID: 2                                             | 5210004873                                        | 4                                       |                                        |                 |                 |             |               |              |                  |
|-----|---------------------------------------------------------|---------------------------------------------------|-----------------------------------------|----------------------------------------|-----------------|-----------------|-------------|---------------|--------------|------------------|
| Ple | ease fill:-                                             |                                                   |                                         |                                        |                 |                 |             |               |              |                  |
| un  | select decl                                             | aration in G                                      | eneral de                               | m declaration, ki<br>etails Tab.       | indly select Ro | DIEP scheme coo | de for at l | east one item | n under "Ite | em Details"      |
| G   | General Detai                                           | ls Shipmer                                        | t Details                               | Invoice Details                        | Item Details    |                 |             |               |              |                  |
| -   | (All fields marke                                       | d with <sup>*</sup> are mar                       | datory)                                 |                                        |                 |                 |             |               |              |                  |
| (   | (All fields marked<br>List of Item<br>Select Ser<br>Num | d with * are man<br>s<br>ial Invoic<br>ber Number | datory)<br>e Invoi<br>er Dat            | ice                                    | item De         | scription       |             | Unit Price    | Quantity     | Product          |
| (   | (All fields marked<br>List of Item<br>Select Ser<br>Num | d with * are man<br>s<br>ial Invoic<br>ber Number | datory)<br>e Invoi<br>er Dat<br>26/02/2 | ice<br>te<br>2021 <sup>Item Desc</sup> | Item De         | scription       | 0           | Unit Price    | Quantity     | Product<br>Value |

In case of the declaration for RoDTEP selected in General Details tab and item added in Item Details tab with Exim Scheme Name as RoDTEP, if later user choses to uncheck the declaration checkbox then following popup message will be displayed to the user.

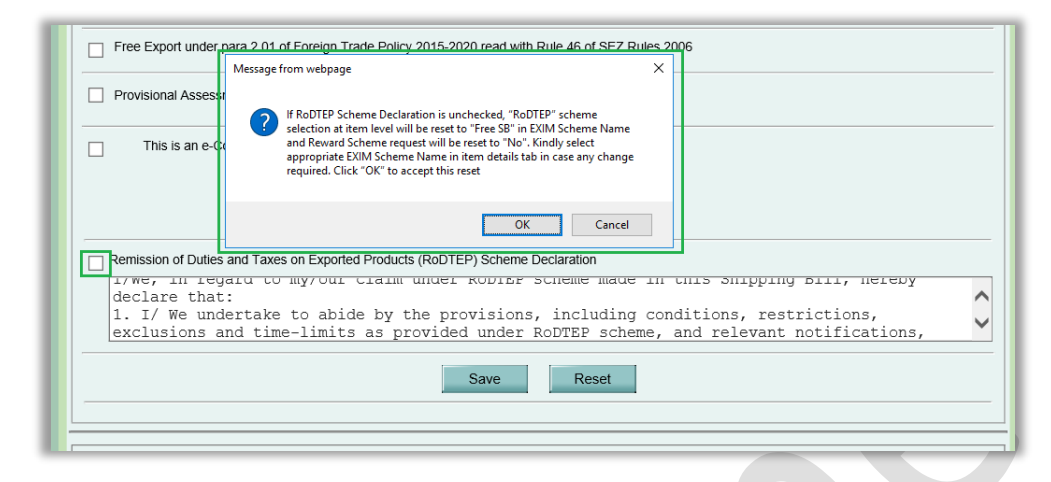

Accordingly Exim Scheme Name for all the items will be automatically set to Free SB and Reward Scheme Request to No. User can go to Item Details tab and change the Exim Scheme Name as per his requirement.

| Select Serial<br>Number                                                                                        | Invoice<br>Number                          | Invoice<br>Date | It                                              | em Description                                                                                                    |                        | Unit Price              | Quantity                  | Product Valu                                           |
|----------------------------------------------------------------------------------------------------|--------------------------------------------|-----------------|-------------------------------------------------|----------------------------------------------------------------------------------------------------|------------------------|-------------------------|---------------------------|--------------------------------------------------------|
| •                                                                                                    | INV001                                     | 18/02/2021      | Item Desc 1234                                  |                                                                                                    | * *                    | 1000                    | 1                         | 1000                                                   |
| Item for Invoic                                                                                                | a No : INI\/00                             | и               | Add                                             | d Delete                                                                                                    |                        |                         |                           | Total Item                                             |
|                                                                                                    |                                            |                 |                                                 |                                                                                                    |                        |                         |                           |                                                        |
| Item Description                                                                                               | 1:*                                        |                 | Item Desc 1234                                  | Quantity                                                                                                    |                        |                         |                           | 1.000000                                               |
| Item Description                                                                                               | 1:*<br>2:                                  |                 | ltem Desc 1234                                  | Quantity<br>Unit Price :                                                                                                 |                        |                         |                           | 1.000000                                               |
| Item Description<br>Item Description<br>Item Description                                                       | 1:*<br>2:<br>3:                            |                 | Item Desc 1234                                  | Quantity<br>Unit Price :<br>Product Value :                                                                              |                        |                         |                           | 1.000000<br>1000.000000<br>1000.00                     |
| Item Description<br>Item Description<br>Item Description<br>Unit of Measurer                                   | 1 : *<br>2 :<br>3 :                        |                 | Item Desc 1234                                  | Quantity<br>Unit Price :<br>Product Value :<br>Any two o<br>Present Market Value (ir                                     | ut of Ui<br>า INR)     | nit Price,Quantity      | and Product               | 1.000000<br>1000.000000<br>1000.00<br>Value are Mandal |
| Item Description<br>Item Description<br>Item Description<br>Unit of Measurer<br>Exim Scheme N                  | 1:*<br>2:<br>3:<br>nent:*<br>ame:*         |                 | Item Desc 1234                                  | Quantity<br>Unit Price :<br>Product Value :<br>Any two o<br>Present Market Value (ir<br>III RITC / ITCHS Code : *        | ut of Ui<br>n INR)     | nit Price,Quantity      | and Product 1             | 1.000000<br>1000.000000<br>1000.00<br>Value are Mandat |
| Item Description<br>Item Description<br>Item Description<br>Unit of Measurer<br>Exim Scheme N<br>Exim Scheme C | 1:*<br>2:<br>3:<br>nent:*<br>ame:*<br>ode: |                 | Item Desc 1234 BUCKLES Free SB Involving Rem 00 | Quantity<br>Unit Price :<br>Product Value :<br>Present Market Value (ir<br>RITC / ITCHS Code : *<br>Reward Scheme Reques | utofUi<br>า INR)<br>st | nit Price,Quantity<br>: | and Product 1<br>84011000 | 1.000000<br>1000.000000<br>1000.00<br>Value are Manda  |

#### Changes in Confirmation Screen / Print / Print Trial -

When the declaration for RoDTEP is selected in General Details tab then the same will also be displayed on Confirmation Screen / Print / Print Trial of that Shipping Bill request. Declaration will also be displayed on the DSC files under View DSC screen.

| Confirmation Webpage Dialog                                                                                                    |                                                                                                    |                                                                                                    |                                                                                                    |                                              | ( |
|----------------------------------------------------------------------------------------------------|----------------------------------------------------------------------------------------------------|----------------------------------------------------------------------------------------------------|----------------------------------------------------------------------------------------------------|----------------------------------------------|---|
| in rorgin                                                                                                    |                                                                                                    |                                                                                                    | 0                                                                                                    | Currency: AUD 1000                           |   |
| insurance                                                                                                    |                                                                                                    | 0                                                                                                    | 0                                                                                                    |                                              |   |
| Commission                                                                                                    |                                                                                                    | 0                                                                                                    | 0                                                                                                    | Amount in INR: Net Realisable 54500          |   |
| Discount                                                                                                    |                                                                                                    | 0                                                                                                    | 0                                                                                                    |                                              |   |
| Other Deductions                                                                                                    |                                                                                                    | 0                                                                                                    | 0                                                                                                    |                                              |   |
| Packing Charges                                                                                                    | AUD                                                                                                    | 0                                                                                                    | 0                                                                                                    |                                              |   |
| Declaration: I/We declar<br>I/W also attach the dec<br>Public Notice No<br>I/We certify that the abo-<br>statutory requirement un<br>I/We undertake to ab<br>provided under NoTIEP<br>2. Any claim mada in this<br>or remitted or credited un<br>3. I/We undertake to pre<br>purposes of audit in the I | re that all particulars given herein<br>laratiden (s) under clause No (c),<br>dated<br>de clausel pools meant for export<br>der <u>SEZ Ad 2006 &amp; SEZ Pule 200</u><br>claim under RADITEP scheme me<br>de by the provisions, including co<br>scheme, and relevant notifications<br>e sheme, and relevant notifications<br>e sheme, and relevant notifications<br>e and any other mechanism outside<br>serve and make available relevant e<br>manner and for the time period pre | are true and correct.<br>have been packed & see<br>6.<br>de in this Shipping Bill, A<br>regulations, etc., as amo<br>any duties or taxes or I<br>RODTEP.<br>Jocuments relating to the<br>scribed in the Customs A | led in my presence as p<br>areby declare that:<br>usions and time-timits a<br>unded from time to time,<br>wies which are exempte<br>exported goods for the<br>udit Regulations, 2018. | er<br>This SB Form is digitally signed.<br>d |   |
|                                                                                                    | (and Dulo 7 of                                                                                                    | EXPORT VALUE                                                                                                    | DECLARATION                                                                                                    | da) Bula 2007)                               |   |
|                                                                                                    | (see Rule 7 of                                                                                                    | Customs valuation (Det                                                                                                    | miniation of Export Got                                                                                                    | -                                            |   |
| 1. Shipping Bill/BoEx                                                                                                    | No. & Date :                                                                                                    |                                                                                                    | DATI                                                                                                    |                                              |   |
| 2. Invoice No. & Date                                                                                                    | : INV001                                                                                                    |                                                                                                    | DATI                                                                                                    | : 18/02/2021                                 |   |
| 3. Nature of Transaction                                                                                                    | n                                                                                                    |                                                                                                    |                                                                                                    |                                              |   |
| ⊠ Sale □ Consig<br>□ Replacement □                                                                                                    | gnment                                                                                                    | st 🗆 Rent 🗆 Gift                                                                                                    |                                                                                                    |                                              |   |
|                                                                                                    |                                                                                                    |                                                                                                    |                                                                                                    |                                              |   |

Old / existing requests which are already created will not have this declaration checkbox in General Details tab.

Kindly note that selection & display of RoDTEP declaration is subject to its applicability of SEZ exports and will become null & void if SEZ exports are notified under ineligible category.

### 4 Enhancement in User Management module

Currently while removing SEZ / Role / Functionality from a DC user by DC Admin user, system checks whether any request is present in the Inbox of corresponding user. If there is any request pending in the Inbox of that user for that particular combination of SEZ – Role – Functionality, then message is shown as below.

| F  | User Managen   | nent - Unit A | pproval Se  | tup     |             |            |          |          | 2            |      |                 | Help              |
|----|----------------|---------------|-------------|---------|-------------|------------|----------|----------|--------------|------|-----------------|-------------------|
|    | User ID        | AJadhav       | ~           | ]       | First I     | lame       |          |          |              |      |                 |                   |
|    | Last Name      |               |             | 1       | Status      | 5          | SELECT   |          | ~            |      |                 |                   |
|    | Mobile No      |               |             | ]       | Email       | Address    |          |          |              |      |                 |                   |
|    | SEZ            |               |             | Q       | Role        |            | SELECT   |          | $\checkmark$ |      |                 |                   |
| ١. | Designation    | SELECT        | ~           | ]       |             |            |          |          |              |      |                 |                   |
|    |                |               |             |         | Sear        | ch         | Reset    |          |              |      |                 |                   |
|    |                |               |             |         |             |            |          |          |              |      |                 |                   |
|    | User ID 🔺      |               | N           | ame     |             | St         | atus     | 1        | Designati    | on   | Comr            | nunicationDetails |
|    | AJadhav        | Avinash       | Jadhav      |         |             | Active     |          | AUTHORIZ | ED OFFICER   |      | Email<br>Mobile | :                 |
|    |                |               |             |         |             |            |          |          |              |      |                 |                   |
|    |                |               |             |         |             |            |          |          |              |      |                 |                   |
| Ľ  | The details ca | nnot be upd   | ated as the | request | s are pendi | ng for : D | TA Procu | ement    |              |      |                 |                   |
|    |                |               |             | SEZ     | 07777       | SE         | Z Name   |          |              | City |                 | State             |
|    | Select SEZ*    |               | ● SEEPZ     | 20001   | SEEP2       | special    | Economi  | c Zone   | Mumbal       |      |                 | /laharashtra      |
|    |                |               |             |         |             |            |          | ~        |              |      | $\sim$          |                   |
|    |                |               | L           |         |             |            |          |          |              |      |                 |                   |
|    |                |               | Add         |         | Delete      |            |          |          |              |      |                 |                   |
|    |                |               |             | _       |             | _          |          |          |              |      |                 |                   |

From now onwards, if the requests for a particular module has already been accepted by a DC/Customs user, then system will check if any alternate user is present at the SEZ – Role – Functionality combination which is being removed from the user. If an alternate user is present for the SEZ – Role – Functionality combination, then assignments will be removed from the selected user and all the corresponding requests will be moved to the Inbox of alternate user. In case if multiple alternate users are present for the SEZ – Role – Functionality combination, then such requests will move to the inbox of all such users in the common pool.

In case if the requests for a particular functionality are present in the inbox of multiple users in the common pool and DC Admin user is trying to remove the SEZ – Role – Functionality assignments for desired user, then assignments will be removed from the selected user and requests will be removed from the inbox of the selected user. Such requests will remain in the inbox of other users in the common pool.

Following message will be displayed on successful removal of assignments.

• When functionality assignment is removed from a particular Role (Only the selected functionality will be removed from Role)

|     |                        |                  | ,                  |                      |                  |                            | partment of commerce                          |
|-----|------------------------|------------------|--------------------|----------------------|------------------|----------------------------|-----------------------------------------------|
|     | User Managem           | ent - Unit Appr  | oval Setup         |                      |                  |                            | Help                                          |
|     | User ID                | dctesthem        | <b>~</b>           | First Name           |                  |                            |                                               |
|     | Last Name              |                  |                    | Status               | SELECT           | V                          |                                               |
|     | Mobile No              |                  |                    | Email Address        |                  |                            |                                               |
|     | SEZ                    |                  | Q                  | Role                 | SELECT           | V                          |                                               |
| ۶.  | Designation            | SELECT           | ~                  |                      |                  |                            |                                               |
|     |                        |                  |                    | Search               | Reset            |                            |                                               |
|     |                        |                  |                    |                      |                  |                            |                                               |
|     | User ID 🔺              |                  | Name               | State                | IS               | Designation                | CommunicationDetails                          |
|     | dctesthem              | dc maker         |                    | Active               | DC               |                            | Email:hemantm@nsdl.co.in<br>Mobile:9920339088 |
|     |                        |                  |                    |                      |                  |                            |                                               |
| . 1 |                        |                  |                    |                      |                  |                            |                                               |
|     | roles functionality is | deleted.if there | e are certain requ | lests pending in the | Inbox of this us | ser, these will be allocat | ted to other users with similar               |
|     | - oroo ranouora        |                  |                    |                      |                  |                            |                                               |
|     |                        |                  |                    |                      |                  |                            |                                               |
|     |                        |                  |                    |                      |                  |                            |                                               |
|     |                        |                  |                    |                      |                  |                            |                                               |
|     |                        |                  |                    |                      |                  |                            |                                               |
|     |                        |                  |                    |                      |                  |                            |                                               |

• When a particular Role assignment is deleted (Role assignment will get deleted with all the functionalities under that role)

| User Managen     | nent - Unit Appro   | val Setup       |                        |                 |                          | Help                                          |
|------------------|---------------------|-----------------|------------------------|-----------------|--------------------------|-----------------------------------------------|
| User ID          | dctesthem           | ~               | First Name             |                 |                          |                                               |
| Last Name        |                     |                 | Status                 | SELECT          | $\checkmark$             |                                               |
| Mobile No        |                     |                 | Email Address          |                 |                          |                                               |
| SEZ              |                     | Q               | Role                   | SELECT          | ✓                        |                                               |
| Designation      | SELECT              | ~               |                        |                 |                          |                                               |
|                  |                     |                 | Search                 | Reset           |                          |                                               |
|                  |                     |                 |                        |                 |                          |                                               |
| User ID 🔺        |                     | Name            | Statu                  | 5               | Designation              | CommunicationDetails                          |
| dctesthem        | dc maker            |                 | Active                 | DC              |                          | Email:hemantm@nsdl.co.in<br>Mobile:9920339088 |
|                  |                     |                 |                        |                 |                          |                                               |
| Della in dellata |                     | 4 - 1           |                        | 41-1            |                          | 4                                             |
| functionality."  | a. If there are cer | tain requests p | ending in the inpox of | this user, thes | e will be allocated to o | ther users with similar roles                 |
|                  |                     |                 |                        |                 |                          |                                               |
|                  |                     |                 |                        |                 |                          |                                               |
|                  |                     |                 |                        |                 |                          |                                               |
|                  |                     |                 |                        |                 |                          |                                               |

When a particular SEZ assignment is deleted (SEZ assignment including all the roles and functionalities under those roles will get deleted)

|    |                | · ·               |                     |                        |                 |                          | sparanent of commerce                         |
|----|----------------|-------------------|---------------------|------------------------|-----------------|--------------------------|-----------------------------------------------|
|    | User Managen   | nent - Unit App   | roval Setup         |                        |                 |                          | Help                                          |
|    | User ID        | dctesthem         | <b>~</b>            | First Name             |                 |                          |                                               |
|    | Last Name      |                   |                     | Status                 | SELECT          | V                        |                                               |
|    | Mobile No      |                   |                     | Email Address          |                 |                          |                                               |
|    | SEZ            |                   | Q                   | Role                   | SELECT          | V                        |                                               |
| ۱. | Designation    | SELECT            | ~                   |                        |                 |                          |                                               |
|    |                |                   |                     | Search                 | Reset           |                          |                                               |
|    |                |                   |                     | -                      |                 |                          |                                               |
|    | User ID 🔺      |                   | Name                | Statu                  | s               | Designation              | CommunicationDetails                          |
|    | dctesthem      | dc maker          |                     | Active                 | DC              |                          | Email:hemantm@nsdl.co.in<br>Mobile:9920339088 |
|    |                |                   |                     |                        | 1               |                          |                                               |
|    |                |                   |                     |                        |                 |                          |                                               |
|    | SEZ is deleted | . If there are ce | ertain requests p   | ending in the Inbox of | this user, thes | e will be allocated to o | ther users with similar roles                 |
|    | functionality. |                   |                     |                        |                 |                          |                                               |
|    | Select SEZ *   | Т                 | here are no data re | ecords to display.     |                 |                          |                                               |
|    |                |                   |                     |                        |                 |                          |                                               |
|    |                |                   | Add                 | Delete                 |                 |                          |                                               |
|    |                |                   |                     |                        |                 |                          |                                               |
|    |                |                   |                     |                        |                 |                          |                                               |
|    |                |                   |                     |                        |                 |                          |                                               |

In case if alternate user is not present at the required SEZ – Role – Functionality level, then following error will get popped up while removing such assignments from the current user.

|   | User ID 🔺     | Name                                                                                    | Status                                                                                           |                                                       | Designa | tion          | Commu             | nicationDetai        |
|---|---------------|-----------------------------------------------------------------------------------------|--------------------------------------------------------------------------------------------------|-------------------------------------------------------|---------|---------------|-------------------|----------------------|
|   | dccusassesr   | custom assesor dc                                                                       | Active                                                                                           | DC                                                    |         | Mo            | bile:7387         | 531694               |
| • |               |                                                                                         |                                                                                                  |                                                       |         |               |                   |                      |
|   |               | SEZ<br>SEZ192                                                                           | SEZ I<br>shashwatsez                                                                             | lame                                                  | _ indo  | City<br>re    | $\hat{}$          | State<br>Madhya Prad |
|   | 0-1-+ 057*    | Message from webpage                                                                    |                                                                                                  |                                                       | X indo  | re            | $\langle \rangle$ | Madhya Prade         |
|   | Select SEZ    | Please create alternate us<br>other user available for th<br>deleting Roles of user, as | ers to handle the functionalit<br>is role-functionality you can<br>all new requests will move to | 7. If there is no<br>not proceed with<br>admin user's | ndo     | re            | < >               | Madhya Prad          |
|   |               | mbox.                                                                                   |                                                                                                  |                                                       | sdfs    | df            | $\widehat{}$      | Kerala               |
|   |               | Add                                                                                     | Delete                                                                                           | ОК                                                    |         |               |                   |                      |
|   |               | ענויז                                                                                   |                                                                                                  |                                                       |         |               |                   |                      |
|   | Select Role * | Role<br>Authorizer                                                                      | Level<br>1 Nev                                                                                   | / Unit Applicatio                                     | n       | Functionality |                   |                      |
|   |               | Add                                                                                     | Delete                                                                                           |                                                       |         |               |                   |                      |

This is applicable to DC Customs user assignments under Unit Approval Setup and DC SEZ Initiator role assignments under Other Approval Setup.

## 5 Enhancement in Service Exports Reporting Form (SERF)

Now SERF for the previous financial year can be filed only up to June of current ongoing financial year. This is being done in order to ensure proper finalization of figures reported to various authorities. Users are requested to ensure that any modifications / cancellations for a financial year can only be done up to June.

- SERF for FY 20-21 can be filed only up to June 2021.
- If SERF is filed promptly for FY 20-21 however some correction/cancellation is to be made, it can done only up to June 2021.

Users are requested to take note of the same and ensure that information is filed meticulously.